Knowledgebase > General > Change password

## Change password

Anna Zozulenko - 2025-04-18 - General

You have the possibility to change the password associated with your Linework App profile by following these steps:

Click on the "Menu" icon on the bottom right corner of the bottom bar;

In the "Account" section, click on the option "Settings".

In the "General" section, click on the option "Change password" and follow the procedure.

You will be required to enter your current password and your new password to be associated. An OTP code will be sent to your current email to verify the action.

Attention! In order to change the associated password you must have access to your current email address to confirm the action.